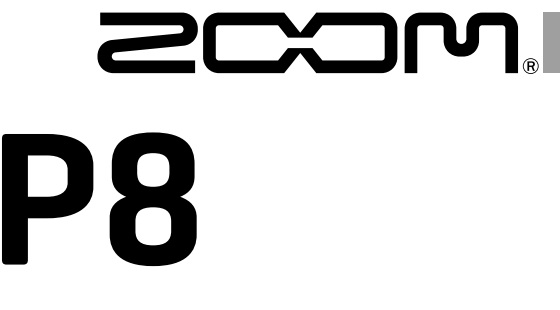

# PodTrak

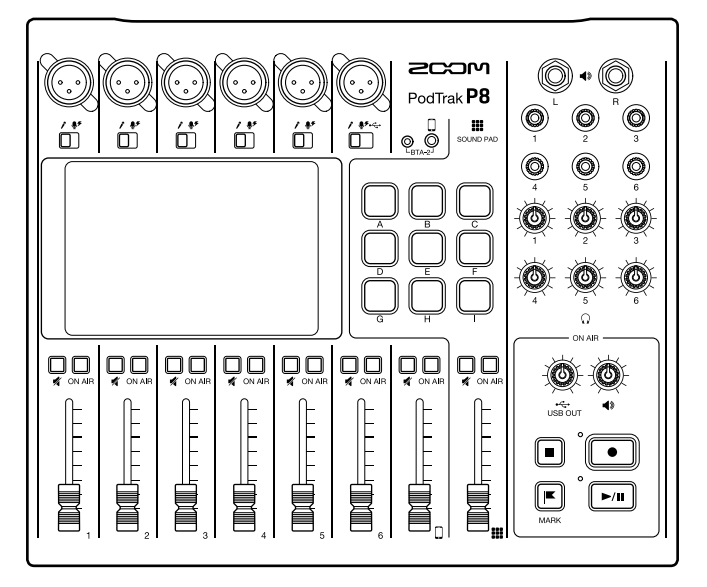

# クイックガイド

## ご使用になる前に「安全上の注意/使用上の注意」を必ずお読みください

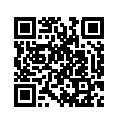

オペレーションマニュアルは、ZOOM の WEB サイト (www.zoom.jp/docs/p8) からダウンロードできます。 このページには、PDF 形式と ePub 形式のファイルがあります。 PDF は、紙に印刷する場合やパソコンでの閲覧に向いたファイル形式です。 ePub は、スマートフォンやタブレットでの閲覧に向いたファイル形式で電子書籍リーダーで読むことが できます。

© 2021 ZOOM CORPORATION

本マニュアルの一部または全部を無断で複製/転載することを禁じます。 文中の製品名、登録商標、会社名は、それぞれの会社に帰属します。 文中のすべての商標および登録商標は、それらの識別のみを目的として記載されており、各所有者の著作権を侵害する意図はあ りません。 本マニュアルは将来必要となることがありますので、必ず参照しやすいところに保管してください。 本マニュアルの内容および製品の仕様は予告なしに変更されることがあります。

# P8を使ったポッドキャスティング

| 1. 収録する | <ul> <li>P8を使うと、以下のようにポッドキャストの収録ができます。</li> <li>最大6人までのポッドキャスト収録(マイクとヘッドフォンを6組接続可能)。</li> <li>さまざまな補正機能(Limiter、Low Cut、Tone、Comp/DeEsser、ノイズリ<br/>ダクション)で、音声を聴きやすくする。</li> <li>SOUND PAD を使って、ジングルやインタビュー音声を鳴らす。</li> <li>スマートフォンを接続して、離れた場所にいるゲストをポッドキャストに出<br/>演させる。</li> <li>USB オーディオリターン機能で、パソコンなどから BGM を鳴らす。</li> <li>ポッドキャスティング用ステレオファイルを使って簡単にポッドキャストを<br/>作成する。</li> <li>マルチトラックファイルを使ってパソコンなどで細かく音量を調節する。</li> </ul> |
|---------|----------------------------------------------------------------------------------------------------|
| 2. 編集する | 録音したポッドキャスティング用ステレオファイルは、 <b>P8</b> を使って以下のように編集することが可能です。<br>・ 不要な部分をカットし、フェードイン、フェードアウト処理を入れる。<br>・ BGM を付加する。<br>・ 用意しておいたオープニング/クロージングを前後に結合する。<br>・ ラウドネスノーマライズ機能でポッドキャスティングに適した音量にそろえる。<br>・ MP3 に変換する。                                                                                                    |
| 3. 公開する | USB ファイル転送モードを使うと、編集したファイルをパソコンなどに転送で<br>きます。お使いのホスティングサービス * やサーバーにアップロードしてくだ<br>さい。<br>* ポッドキャスティング用ファイルを保存するサーバーを提供するサービス                                                                                                    |

## 用語

#### USB オーディオリターン

オーディオインターフェースとして接続したパソコンやスマートフォン/タブレットからの出力です。ポッドキャスティング中にパソコンなどから BGM を流すことができます。

#### SOUND PAD

オーディオファイルを割り当て、押されるとそのファイルを再生するパッドです。あらかじめ録音したインタビューを再生したり、オープニングやクロージング用の曲を再生したいときに便利です。

#### **USB Mix Minus**

**P8** をオーディオインターフェースとして使用しているときに、USB からの入力を USB に出力しない ようにできます。パソコンやスマートフォン/タブレットで通話しながら収録するときに、通話先へ のフィードバックを防ぐことができます。

#### ON AIR キー

ON AIR キーを消灯させて入力した音声は、USB 端子(配信音声)、SPEAKER OUT 端子には出力されず、 ポッドキャスティング用ステレオファイルにも記録されないため、音楽を流している間に出演者間で 次の話題の相談をする場合などに便利です。 接続例

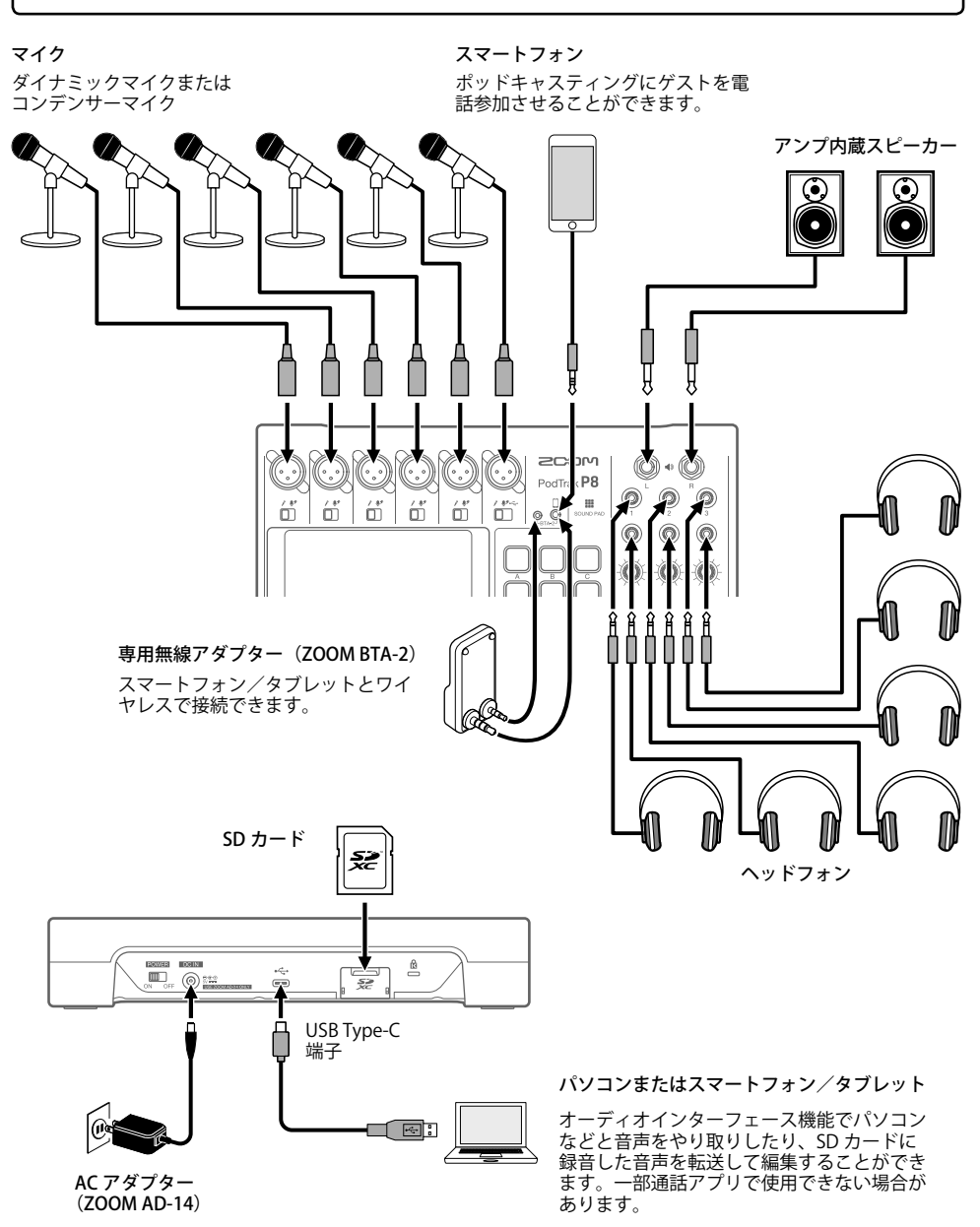

## 各部の役割

■ 上面

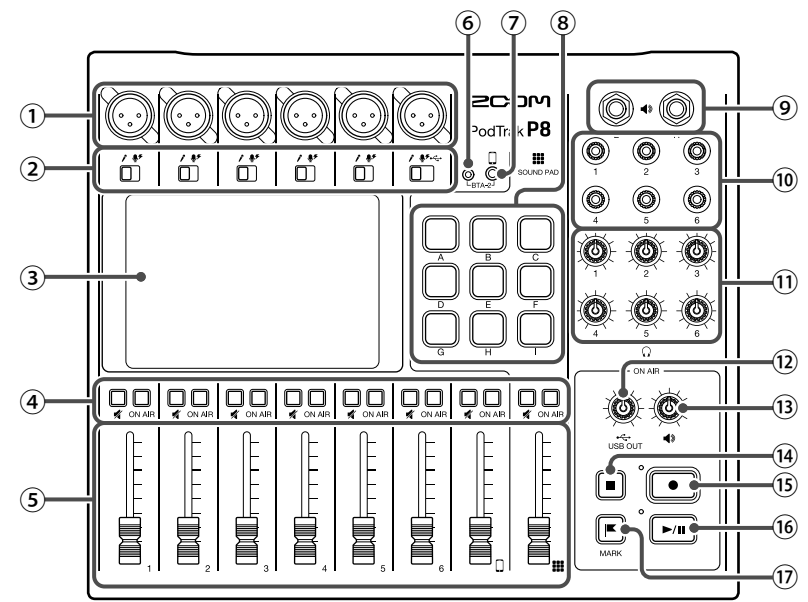

- INPUT 端子 マイクプリアンプを搭載した入力端子です。
- ② INPUT SELECT スイッチ 接続する機器に応じて切り替えます。
  - ダイナミックマイク

     ダ・コンデンサーマイク(+48 Vのファン
     タム電源を供給します。)
  - ・←:パソコンやスマートフォン/タブレット から出力される USB オーディオリターン
- 3 タッチスクリーン
   P8 の状態を表示したり、各種設定やファイル編集をタッチ操作で行います。
- ④ MUTE キー 信号のミュートを ON (点灯) /OFF (消灯) します。ミュートしたいときは押して点灯さ せます。
  - ON AIR キー

点灯時:チャンネルの信号は、ポッドキャス ティング用ステレオファイルに記録され、 USB 端子、SPEAKER OUT 端子、PHONES 端子、 スマートフォン接続端子に送られます。 消灯時:チャンネルの信号は、PHONES 端子、 スマートフォン接続端子のみに送られます。

- ⑤ チャンネルフェーダー
   チャンネルの信号レベルを ∞ ~ +10 dBの
   範囲で調節します。
- ⑥ BTA-2 用電源端子
   専用無線アダプター BTA-2 と接続するとき
   に使用する電源端子です。
- スマートフォン接続端子 スマートフォンを接続します。
- 8 SOUND PAD A ~ I
   各パッドに割り当てられている音声を再生します。

#### 9 SPEAKER OUT 端子

各チャンネルの信号をステレオミックスした 信号を出力します。パワーアンプ、PAシステ ム、アンプ内蔵スピーカーなどを接続します。 10 PHONES 端子

各チャンネルの信号をステレオミックスした信 号を出力します。ヘッドフォンを接続します。

- PHONES ノブ PHONES 端子に出力される信号の音量を調節 します。
- (2) USB OUT ノブ
   USB 端子に出力される信号の音量を調節します。
- SPEAKER OUT ノブ
   SPEAKER OUT 端子に出力される信号の音量 を調節します。
- 背面

14 STOP +-

録音/再生を停止します。

- (5) REC キー 録音を開始/終了します。
- **6** PLAY/PAUSE キー 録音したファイルを再生/一時停止します。
- 17 MARK +-

録音中/再生中に押すと録音ファイルにマー クが付加されます。編集の目印となります。

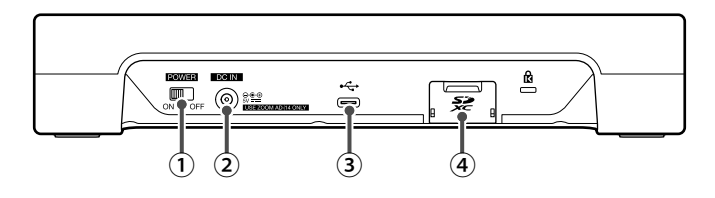

- 電源スイッチ 電源を ON/OFF します。
- ② DC IN 5V AC アダプター端子 付属の AC アダプターを接続します。
- ③ USB 端子(USB Type-C) パソコン、スマートフォン/タブレットと接続 する USB 端子です。
- ④ SD カードスロット SDHC 規格対応カード、SDXC 規格対応カードに対応しています。SD カードは P8 でフォーマットしてご使用ください。

# 電池の入れ方

P8 を電池で駆動する場合は、製品底面の電池ボックスの蓋を開け、単三電池を4本入れてください。

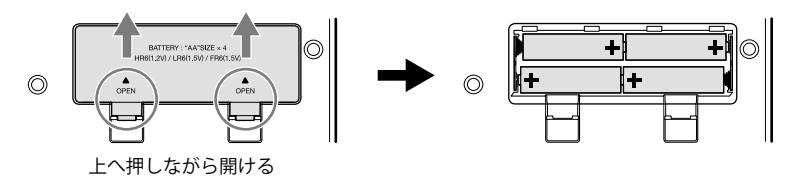

#### NOTE

- ・ アルカリ乾電池、ニッケル水素蓄電池、リチウム乾電池のいずれかを使用してください。
- ・ 電池残量を正確に表示するために、使用している電池の種類を正しく設定してください。
- ・ 電池残量はホーム画面で確認できます。

信号の流れ

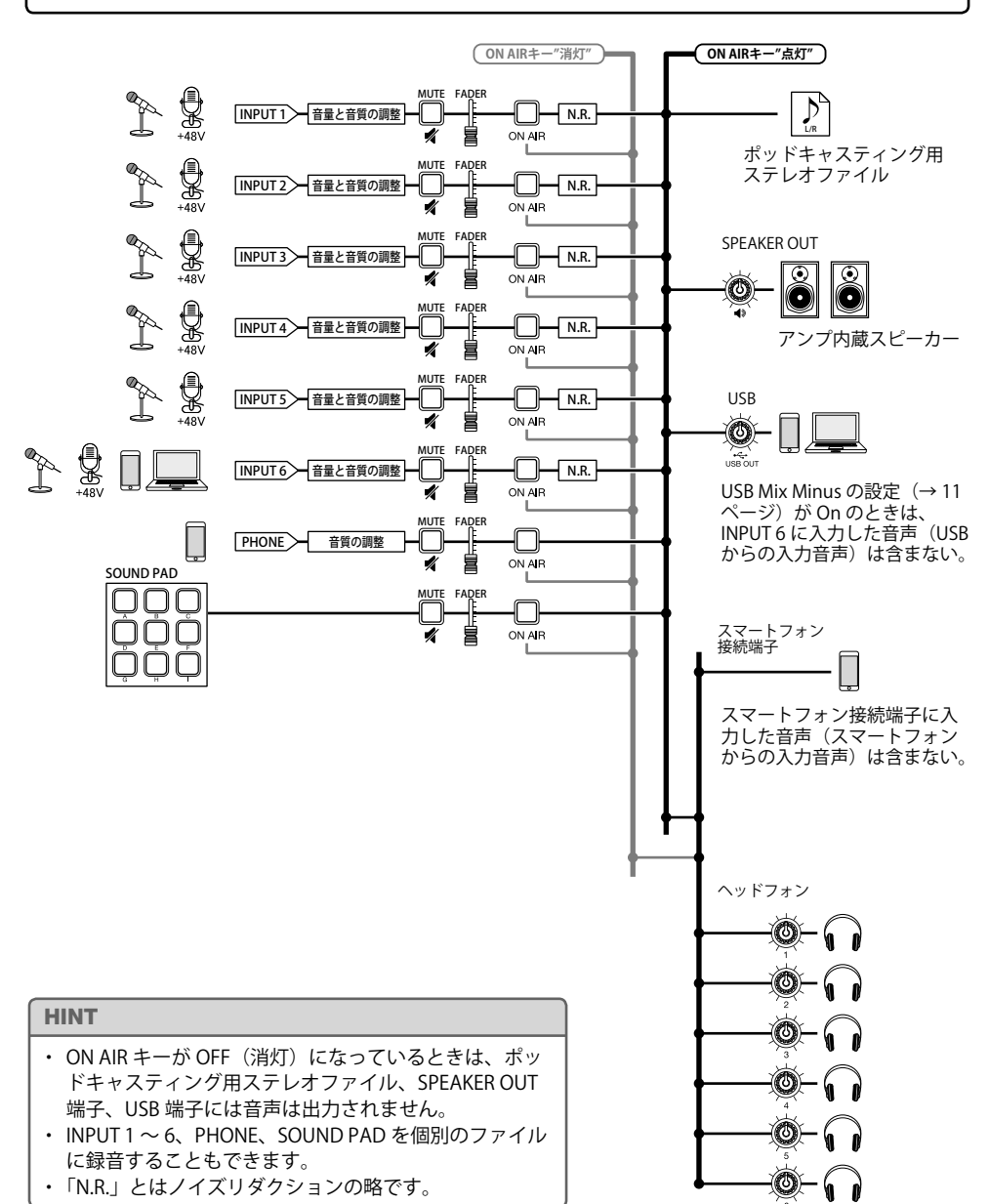

## タッチスクリーンの操作

### ■ホーム画面について

P8 の電源を入れたときにタッチスクリーンに表示される画面です。録音状況や入力レベルなど、P8 の状態を表示したり、ボタンをタップすることにより簡単に各機能にアクセスすることができます。

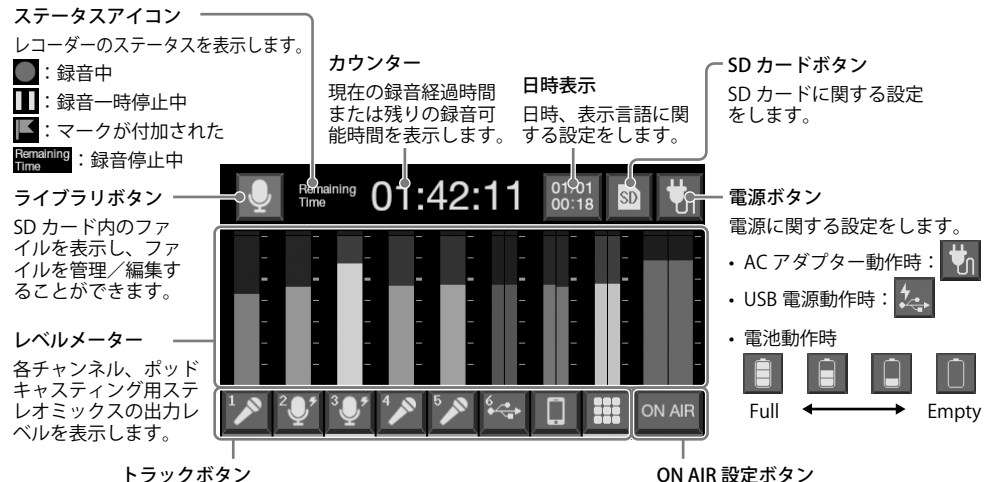

トラックボタン

マイクセッティングや音質調整など、各チャンネル入力の設 定をします。アイコンは選択した入力によって変わります。

## ■ 各画面での操作

タップやスライドで操作を行います。

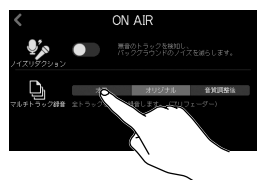

選択、オン/オフ:タップ

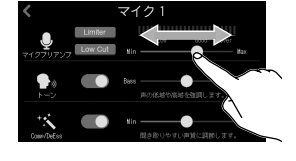

調節:スライド (タッチしたまま左右に移動)

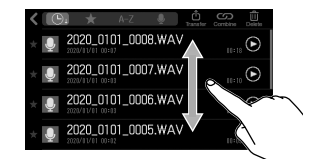

ノイズリダクションの ON/OFF、

録音するトラックの設定をします。

項目のスクロール:スライド (タッチしたまま上下に移動)

## ■前の画面に戻るには

画面左上 《 をタップします。

ホーム画面に戻るには、ホーム画面が表示されるまで 🔇 をタップし ます。

#### HINT

クイックガイドでは、タッチスクリーンで表示される項目名はグレーの帯で表示しています。 例:ノイズリダクション

準備する

### SD カードをセットする

電源 OFF の状態で SD カードスロットカバーを開き、SD カードを スロットの奥まで差し込みます。

取り出したいときは SD カードを一度スロットの奥に押し込んでか ら、引き抜きます。

#### NOTE

- ・ 電源が ON のままで SD カードを抜き差しすると、データを破損させる恐れがあります。
- 市販の SD カードや、他のパソコンで初期化された SD カードを使用する場合は、最初に P8 で初 期化する必要があります。

#### ■ 電源を入れる

電源を操作するときは、外部接続機器の電源が OFF、**P8** の出力ボ リュームが最小になっていることを確認してください。

専用 AC アダプター(AD-14)を使用してコンセントに接続する

# **2. \_\_\_\_\_**を ON にする

電源が入り、タッチスクリーンにホーム画面が表示されます。 電源を切るときは、 [minute of the off にします。

#### NOTE

操作をしない状態で 10 時間が経過すると、自動的に電源が切れます。常に電源を ON にしたい場合は、 SOUND PAD 💭 を押しながら本体の電源を ON にして、オートパワーオフの設定をオフにしてください。

## ■ 日付/時刻、言語を設定する

ご購入後、初めて電源を ON にした場合は、タッチスクリーンに日付/時刻、言語の設定画面 が表示されます。

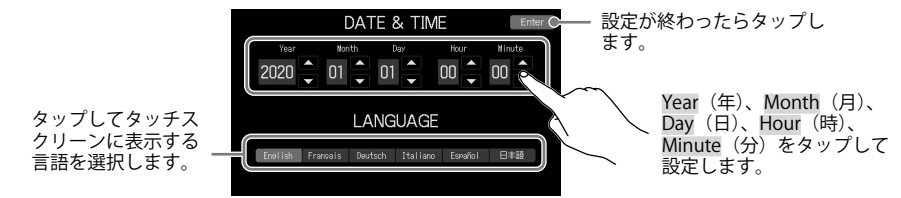

日付/時刻、言語の設定は、ホーム画面で日時表示をタップして後から設定し直すこともでき ます。

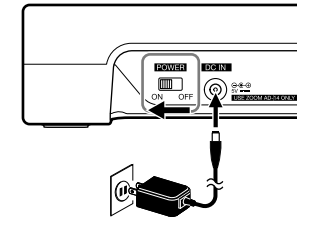

Ê

52

52

## ■ ノイズリダクション、録音するファイルを設定する

日付/時刻、言語を設定した後、タッチスクリーンにノイズリダクションの ON/OFF、録音するファイルの設定画面が表示されます。

ノイズリダクション ON/OFF 設定・ P8 に搭載されているノイズリダク ションは、複数のマイクを使用し て音声収録をするときに、発言し ではない人のマイク入力を自動で 減衰させることでバックグラウン ドノイズを一定のレベルに抑える 機能です。

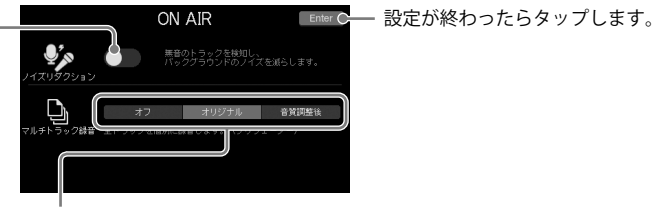

録音するファイルの設定

オフ:ポッドキャスティング用ステレオファイルのみ記録します。 オリジナル:ポッドキャスティング用ステレオファイルに加え、各チャンネルの入力信号 を個別のファイルとして同時に SD カードに記録します。 音質調整後:ポッドキャスティング用ステレオファイルに加え、各調整後の各チャンネル の入力信号を個別のファイルとして同時に SD カードに記録します。

ノイズリダクション、録音するファイルの設定は、ホーム画面で ON AR をタップして後から設定 し直すこともできます。

## ■ マイクを接続する

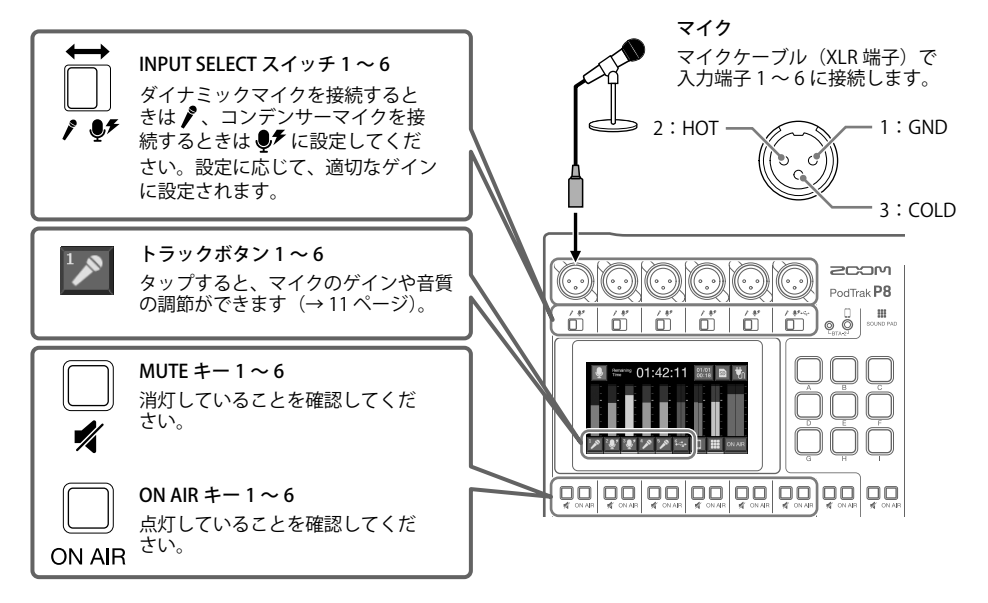

#### NOTE

INPUT SELECT スイッチを ● ゲ にすると、入力端子に +48 V のファンタム電源を供給します。ファ ンタム電源に対応していない機器を接続する場合は、INPUT SELECT スイッチを ● ゲ にしないでくだ さい。機器が破損することがあります。

■ ヘッドフォンを接続する

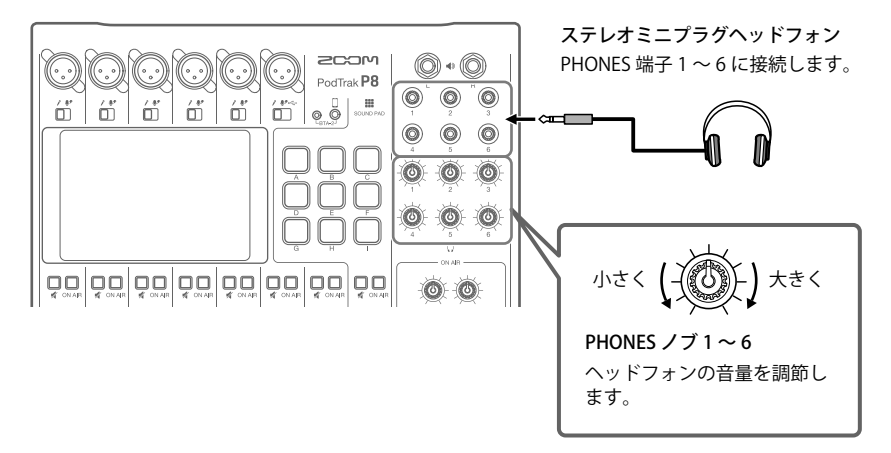

### ■ スマートフォンを接続する

ポッドキャスティングにおいて、電話参加のゲストの音声を入力することができます。4 極ミ ニプラグのケーブルを使うことで、スマートフォンからの入力と同時に モノラル信号をスマー トフォンに返します。この出力信号にはスマートフォンの音声は含まれないため、電話参加の ゲストにエコーが発生することはありません。

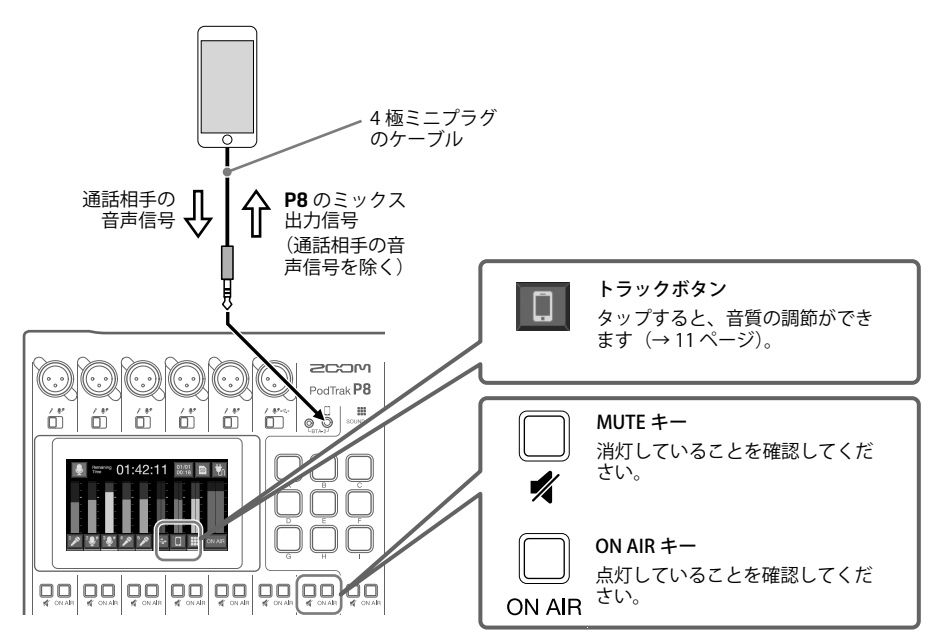

## ■ パソコンやスマートフォン/タブレットを USB 接続する

オーディオインターフェース機能でパソコンなどで再生した音楽やインタビューなどをチャン ネル6に入力したり、**P8**で入力した音声、SOUND PAD で再生した音声をそのままライブスト リーミングできます。

また、SD カードに録音した音声を転送して編集することもできます。(→13ページ)

※ データ転送に対応した USB ケーブルを使用してください。

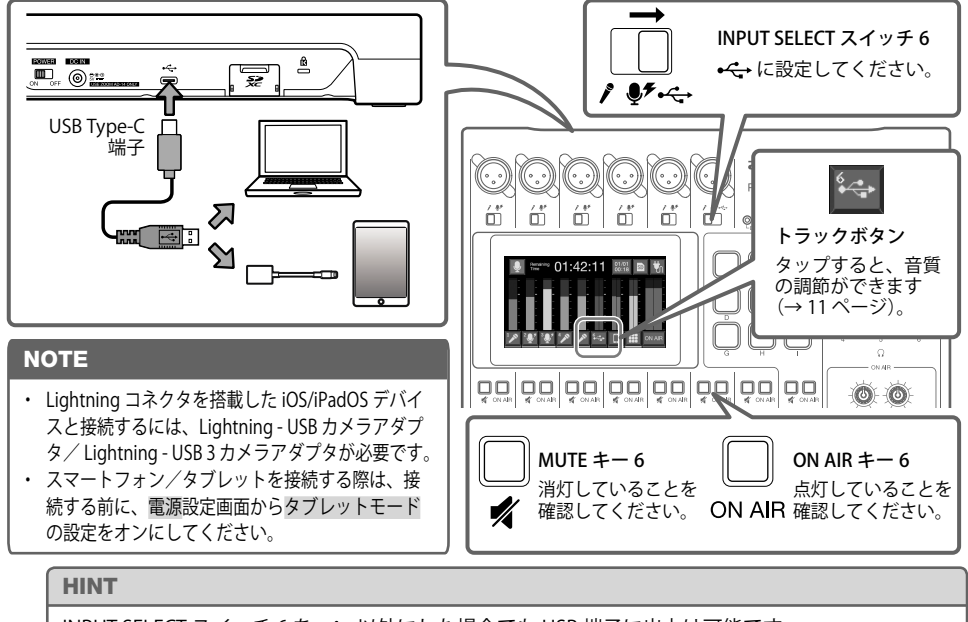

INPUT SELECT スイッチ6を ↔ 以外にした場合でも USB 端子に出力は可能です。

## ■ 各トラックの音質を調節する

ホーム画面でトラックボタン( 🎦 / 💽 / 🎦 ) をタップすると、各トラックの設定 画面が表示され、音質を調節することができます。

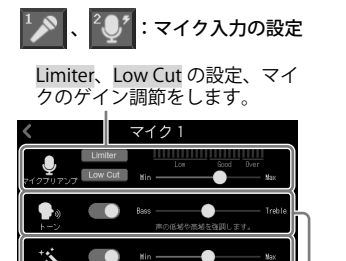

Comp/DeEss の調節をします。 トーンの調節をします。

: USB 入力の設定

Treble、Bass のブースト/ カット量を調節します。

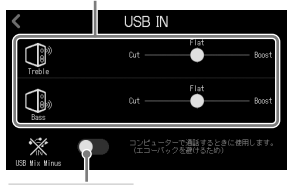

USB Mix Minus 設定 ON にすると USB 入力した音声 を USB 出力しません。

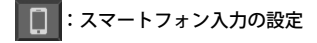

Treble、Bass のブースト/ カット量を調節します。

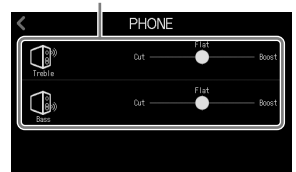

録音する

## ■ フェーダーを操作して各チャンネルのバランスを調節する

ステレオミックスのクリップインジケーターが点灯しないように調節します。

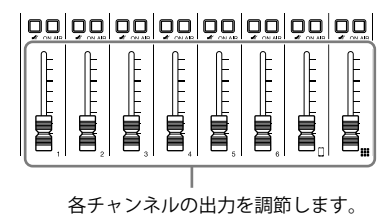

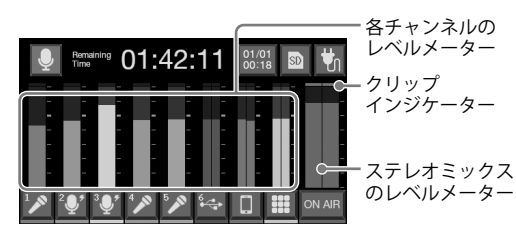

\_\_\_\_

REC インジケーター

►/II

•€ USB OUT

MARK

## ■ 録音する

「ノイズリダクション、録音するファイルを設定する」(→9ページ) で設定したファイルを SD カードに録音できます。

1. ● を押す

録音が始まり REC インジケーターが赤色に点灯します。

録音中に ▶■ を押すと、録音を一時停止します(REC インジケーター が点滅)。もう一度押すと、録音を再開します。録音経過時間はホーム 画面に表示されます。

2. ● または ● を押す

録音が終了します。 録音中に

長期である

最新した

なりますの

なりのの

した

なりのの

した

なりのの

した

なりの

した

なりの

した

なりの

した

なりの

した

なりの

した

なりの

した

した

なりの

した

した

なりの

した

した

した

した

した

した

した

した

した

した

した

した

した

した

した

した

した

した

した

した

した

した

した

した

した

した

した

した

した

した

した

した

した

した

した

した

した

した

した

した

した

した

した

した

した

した

した

した

した

した

した

した

した

した

した

した

した

した

した

した

した

した

した

した

した

した

した

した

した

した

した

した

した

した

した

した

した

した

した

した

した

した

した

した

した

した

した

した

した

した

した

した

した

した

した

した

した

した

した

した

した

した

した

した

した

した

した

した

した

した

した

した

した

した

した

した

した

した

した

した

した

した

した

した

した

した

した

した

した

した

した

した

した

した

した

した

した

した

した

した

した

した

した

した

した

した

した

した

した

した

した

した

した

した

した

した

し

## 再生する

録音したファイルを再生できます。

1. ▶/□】を押す

タッチスクリーンにファイル編集画面が表示され、最新の録音ファイルの再生が始まります(PLAY インジケーターが緑色に点灯)。

▶/■」を押す度に再生/一時停止します(一時停止時は PLAY インジケー ターが点滅)。 🔳 を押すと再生を停止します。

ファイル編集画面では、ファイルの編集、アイコンや名前の変更、 SOUND PAD への割り当てなどができます。

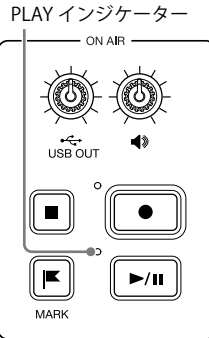

# パソコンやスマートフォン/タブレットにファイルを転送する

#### ■ 接続する

- 1. ホーム画面で 👤 をタップする

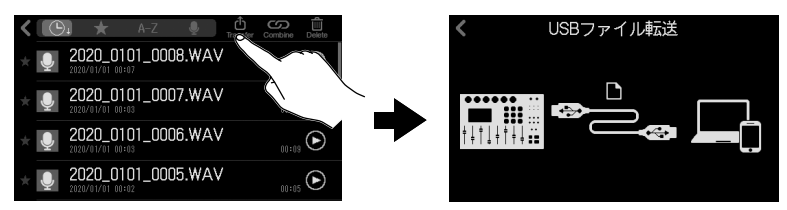

3. P8 とパソコンまたはスマートフォン/タブレットを USB ケーブルで接続する (→ 11 ページ)

### ■ P8 のフォルダー・ファイル構成

P8 で録音すると、SD カードに次のようなフォルダー・ファイルが作成されます。

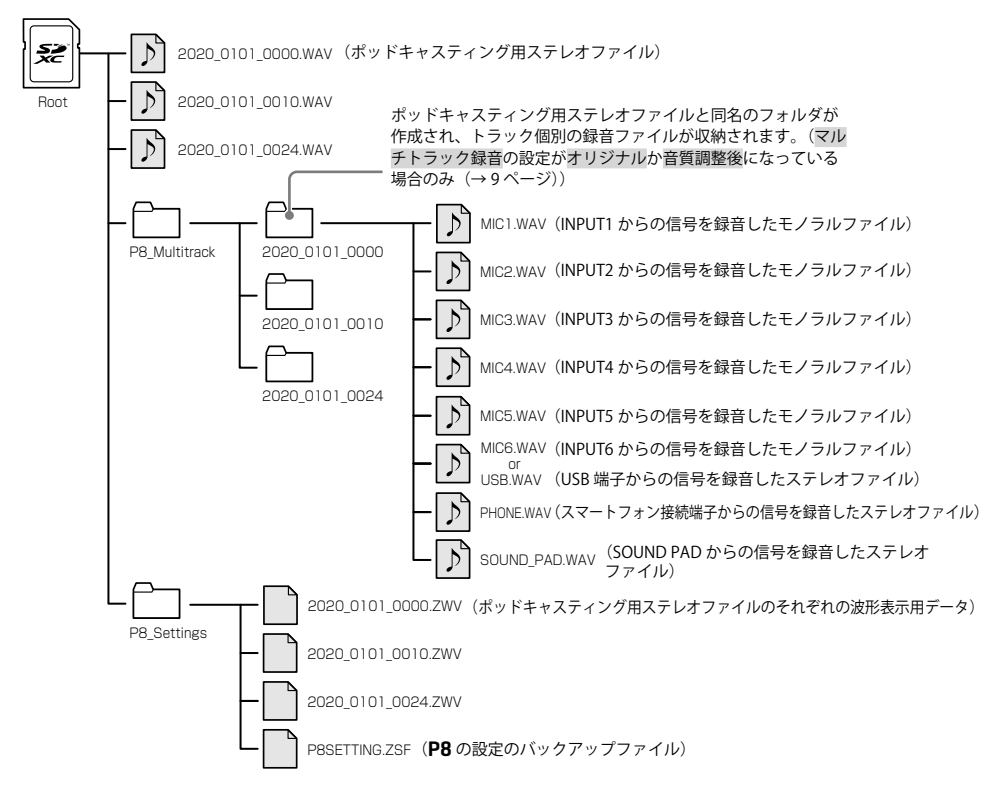

# SOUND PADを使用する

SOUND PAD はオーディオファイルを割り当て、押されるとそのファイルを再生するパッドです。 9個のSOUND PAD×4つのバンクで計36個のオーディオファイルを割り当てることができます。 あらかじめ録音したインタビューを再生したり、オープニングやクロージング用の曲、ジングル を再生したいときに便利です。各パッドごとに、音量、再生方法を設定することもできます。

## ■ SOUND PAD の設定を行う

SOUND PAD にオーディオファイルを割り当てたり、各 SOUND PAD の音量/再生方法を設定 します。

1. ホーム画面で 🔛 をタップし、設定したい SOUND PAD ボタンをタップする

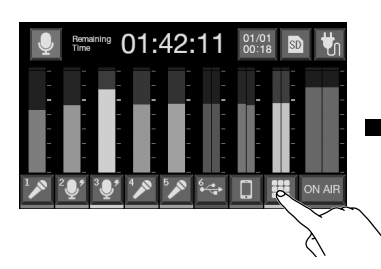

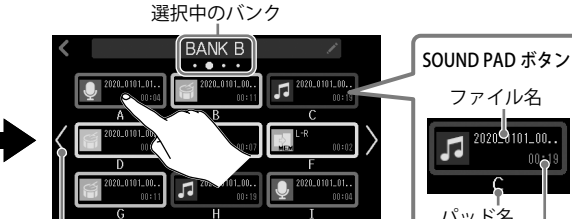

バンクを切り替えます。(画面を左右にス ライドすることでも切り替えられます。)

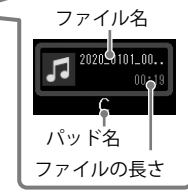

## 2. SOUND PAD の設定を行う

オーディオファイルの割り当て ファイル名をタップすると内 蔵音源とSDカードに保存されているオーディオファイル のリストが表示されます。割 り当てたいオーディオファイ ルを選択してください。

SOUND PAD の音量調節 スライドして調節します。

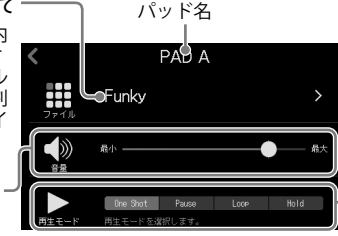

#### SOUND PAD を押したときの再生方法

- One Shot: 押すたびに先頭から再生し、 終わりまで再生したら停止します。
- Pause: 押すたびに、再生・一時停止を 交互に行い、終わりまで再生したら停止 します。長押し(2秒)すると先頭に戻 ります。
- Loop: 押すたびに、再生・停止を交互に 行い、停止するまでループ再生します。
- Hold:押している間ループ再生し、離す と停止します。

## ■ SOUND PAD を再生する

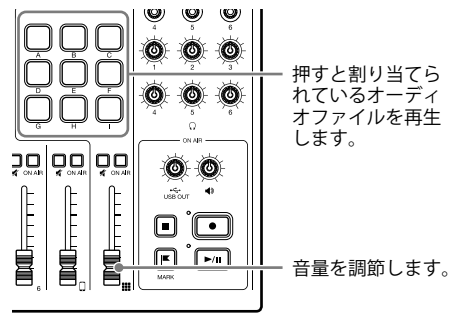

#### NOTE

SOUND PAD には、SD カード内の P8\_Multitrack、P8\_Settings フォルダ以外の場 所に保存されているファイルを割り当てること ができます。パソコンからファイルを追加する 場合は、これらのフォルダ以外の場所に保存し てください。

# 機能一覧

| ミキサー          |                                   | 最大6つのマイク、USBオーディオリターン、スマートフォンからの入力音、<br>SOUND PADからの再生音をミックスできるミキサーを搭載しています。                                                                                                    |                                                                                                    |
|---------------|-----------------------------------|----------------------------------------------------------------------------------------------------|----------------------------------------------------------------------------------------------------|
|               | マイク入力                             | マイク入力には、高品位なマイクプリアン<br>Limiter、Low Cut、Tone、Comp/De<br>グラウンドのノイズを低減するノイズリ                                                                                                    | ップを搭載しています。各チャンネルには、<br>Esserが搭載されています。また、バック<br>ダクションを搭載しています。                                                                                   |
|               | スマートフォン/<br>BTA-2入力               | 4極ミニプラグ(TRRS)のケーブルを使用すると、スマートフォンと接続すること<br>ができます。また専用無線アダプター BTA-2を接続することで、Bluetooth経由<br>でスマートフォンとP8を接続することができます。                                                                                                    |                                                                                                    |
|               | SOUND PAD                         | SOUND PADはオーディオファイル(W<br>とそのファイルを再生するパッドです。<br>を割り当てることができます。各パッドに<br>ます。工場出荷時には13個のサウンドが                                                                                                    | AVフォーマット)を割り当て、押される<br>9パッド x 4バンクの最大36のファイル<br>は、レベル、再生方法を設定することができ<br>内蔵されています。                                                                 |
| レコーダー         | -                                 | 各チャンネルをミックスしたポッドキャスティング用ステレオファイルの他、各<br>チャンネルも個別のファイルとして録音することができます。各チャンネルの録音<br>は、信号処理通過前、Tone/Comp/DeEsser通過後から選択することができます。                                                                                                    |                                                                                                    |
| USB           | オーディオ<br>インターフェース                 | <ul> <li>2in 2out のUSB オーディオインターフェースとして使用できます。</li> <li>アエース 電話参加のゲスト側にエコーが発生することを防ぐ、USB Mix Minusを搭載しています。</li> </ul>                                                                                                    |                                                                                                    |
| USBファイル<br>転送 |                                   | パソコンやスマートフォン/タブレットと接続して、カードリーダーとして使用できます。                                                                                                    |                                                                                                    |
|               | USBファイル<br>転送                     | パソコンやスマートフォン/タブレット<br>きます。                                                                                                    | と接続して、カードリーダーとして使用で                                                                                                    |
| ファイル編         | USBファイル<br>転送<br>集                | パソコンやスマートフォン/タブレット<br>きます。<br>P8では、各チャンネルをミックスしたポッ<br>を編集することができます。ファイルに対                                                                                                    | と接続して、カードリーダーとして使用で<br>                                                                                                    |
| ファイル編         | USBファイル<br>転送<br>集                | パソコンやスマートフォン/タブレット<br>きます。<br>P8では、各チャンネルをミックスしたポッ<br>を編集することができます。ファイルに文<br>・ファイル問除                                                                                                    | と接続して、カードリーダーとして使用で<br>                                                                                                    |
| ファイル編         | USBファイル<br>転送<br>集                | パソコンやスマートフォン/タブレット<br>きます。<br>P8では、各チャンネルをミックスしたポッ<br>を編集することができます。ファイルに文<br>・ファイル削除<br>・トリム                                                                                                    | と接続して、カードリーダーとして使用で<br>・・・・・・・・・・・・・・・・・・・・・・・・・・・・・・・・・・・・                                                                                       |
| ファイル編         | USBファイル<br>転送<br>集                | パソコンやスマートフォン/タブレット<br>きます。<br>P8では、各チャンネルをミックスしたポッ<br>を編集することができます。ファイルに文<br>・ファイル削除<br>・トリム                                                                                                    | と接続して、カードリーダーとして使用で<br>・・・・・・・・・・・・・・・・・・・・・・・・・・・・・・・・・・・・                                                                                       |
| ファイル編         | USBファイル<br>転送<br>集                | パソコンやスマートフォン/タブレット<br>きます。<br>P8では、各チャンネルをミックスしたポッ<br>を編集することができます。ファイルに文<br>・ファイル削除<br>・トリム<br>・フェードイン<br>- RCM4th                                                                                                    | と接続して、カードリーダーとして使用で<br>ッドキャスティング用ステレオファイル<br>りして行える操作は下記のとおりです。<br>・ファイルの結合<br>・ファイル分割<br>・フェードアウト<br>・ラレドマフィーマライブ                                |
| ファイル編         | USBファイル<br>転送<br>集                | パソコンやスマートフォン/タブレット<br>きます。<br>P8では、各チャンネルをミックスしたポ<br>を編集することができます。ファイルにす<br>・ファイル削除<br>・トリム<br>・フェードイン<br>・BGM付加<br>サンドニュトの登録                                                                                                    | と接続して、カードリーダーとして使用で<br>タドキャスティング用ステレオファイル<br>対して行える操作は下記のとおりです。<br>・ファイルの結合<br>・ファイル分割<br>・フェードアウト<br>・ラウドネスノーマライズ<br>マィマンの発見                     |
| ファイル編         | USBファイル<br>転送<br>集                | パソコンやスマートフォン/タブレット<br>きます。<br>PBでは、各チャンネルをミックスしたポ<br>を編集することができます。ファイルに<br>・ファイル削除<br>・トリム<br>・フェードイン<br>・BGM付加<br>・お気に入りの登録<br>・MP3変換                                                                                                    | と接続して、カードリーダーとして使用で<br>・ ドキャスティング用ステレオファイル<br>けして行える操作は下記のとおりです。<br>・ ファイルの結合<br>・ ファイル分割<br>・ フェードアウト<br>・ ラウドネスノーマライズ<br>・ アイコン登録<br>・ ファイル名の変更 |
| ファイル編設定       | USBファイル<br>転送<br>集<br>SDカード       | <ul> <li>パソコンやスマートフォン/タブレット<br/>きます。</li> <li>P8では、各チャンネルをミックスしたポッ<br/>を編集することができます。ファイルにす</li> <li>ファイル削除</li> <li>トリム</li> <li>フェードイン</li> <li>BGM付加</li> <li>お気に入りの登録</li> <li>MP3変換</li> <li>初期化</li> <li>カード性能をテストする</li> <li>機器設定の保存/読み込み</li> </ul>                                                                                      | と接続して、カードリーダーとして使用で<br>タドキャスティング用ステレオファイル<br>切して行える操作は下記のとおりです。<br>・ファイルの結合<br>・ファイル分割<br>・フェードアウト<br>・ラウドネスノーマライズ<br>・アイコン登録<br>・ファイル名の変更        |
| ファイル編         | USBファイル<br>転送<br>集<br>SDカード<br>電源 | <ul> <li>パソコンやスマートフォン/タブレット<br/>きます。</li> <li>P8では、各チャンネルをミックスしたポ生<br/>を編集することができます。ファイルにま</li> <li>ファイル削除</li> <li>トリム</li> <li>フェードイン</li> <li>BGM付加</li> <li>お気に入りの登録</li> <li>MP3変換</li> <li>初期化</li> <li>カード性能をテストする</li> <li>機器設定の保存/読み込み</li> <li>電池に関する設定</li> <li>スマートフォン/タブレットをUSB接続<br/>タッチスクリーンの明るさ調整</li> <li>電源自動OFF機能</li> </ul> | と接続して、カードリーダーとして使用で<br>ッドキャスティング用ステレオファイル<br>むして行える操作は下記のとおりです。<br>・ファイルの結合<br>・ファイル分割<br>・フェードアウト<br>・ラウドネスノーマライズ<br>・アイコン登録<br>・ファイル名の変更        |

### HINT

詳細は、オペレーションマニュアルを参照してください。

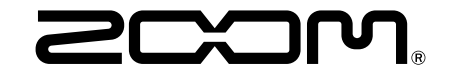

## 株式会社ズーム

〒101-0062 東京都千代田区神田駿河台 4-4-3 zoomcorp.com